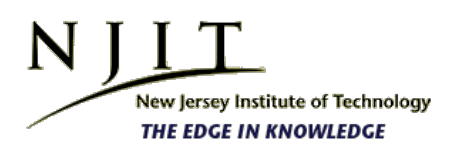

Information Services and Technology

Our Top Three Most Requested Services

# Pro/ENGINEER and Pro/MECHANICA Installation Guide

Home » Information Services and Technology

The Pro/ENGINEER installation consists of three parts.

- PART 1 Install Pro/ENGINEER
- PART 2 Install Pro/E Mechanica
- PART 3 LINK Pro/E Mechanica to be used within Pro/ENGINEER

NOTE: Be sure to complete the installation steps for ALL three parts; otherwise, the software will not function as needed for your coursework at NJIT.

### PART 1 – Install Pro/ENGINEER

- 1. Connect to the NJIT network. If you are off-campus, you must establish a VPN connection
- 2. Connect to IST's software website: http://ist.njit.edu/software/ and search for PTC Pro/Engineer Wildfire 3.0
- 3. Click Download
- 4. Login
- 5. Download Disk 1 and Disk 2 to your computer.

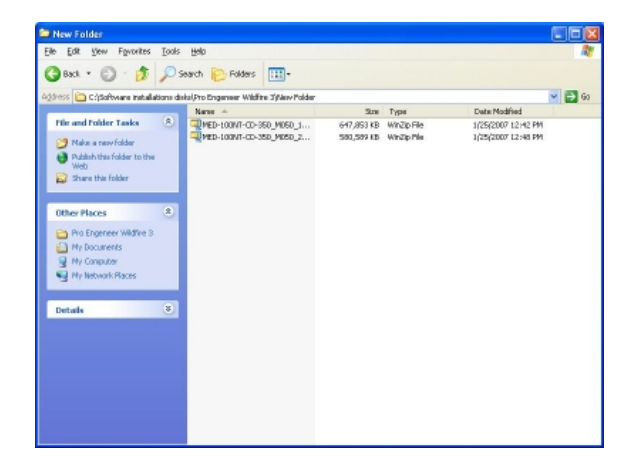

- 6. Click on the first file to extract all files from a zip folder Disk1. (Create that folder)
- 7. Click on the second file to extract all files from a zip folder to Disk2. (Create that folder)

| WinZip               |    |
|----------------------|----|
| <u>.</u>             | I. |
| Extracting Setup.ini |    |
|                      |    |
| Canc                 | el |

8. Click on Setup.exe file to start installation located in Disk 1 folder.

| 😂 Pro Engeneer Wildfire 3                                                                                    |                             |                       |                                          |
|----------------------------------------------------------------------------------------------------|-----------------------------|-----------------------|------------------------------------------|
| Bie Edit View Favorites Iools                                                                                | Help                        |                       | R                                        |
| 🔇 Back * 🕥 · 🎓 🔎 S                                                                                           | earch 🕞 Folders 🛄 -         |                       |                                          |
| Address 🛅 C:\Software installations dis                                                                      | ksi/Pro Engeneer Wildfire 3 |                       | 🖌 🔁 Go                                   |
| File and Folder Tasks                                                                                        | dirc dirc                   | Setup Information     |                                          |
| <ul> <li>Make a new folder</li> <li>Publish this folder to the<br/>Web</li> <li>Share this folder</li> </ul> | grove                       | birni                 |                                          |
| Other Places (*)                                                                                             | New Folder                  | ptc_inst              |                                          |
| Software installations disks                                                                                 | ptosh0                      | Text Document<br>1 RB |                                          |
| My Network Places                                                                                            | ptosh1                      | pkosh2                |                                          |
| Details 🛞                                                                                                    | uninstall                   | PTC.Setup<br>PTC      |                                          |
|                                                                                                    |                             |                       |                                          |
|                                                                                                    |                             |                       |                                          |
|                                                                                                    |                             |                       | 1.1.1.1.1.1.1.1.1.1.1.1.1.1.1.1.1.1.1.1. |

9. Installation begins.

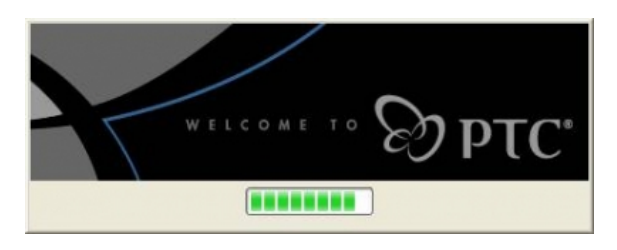

10. Select United States from the pull-down menu and click Next

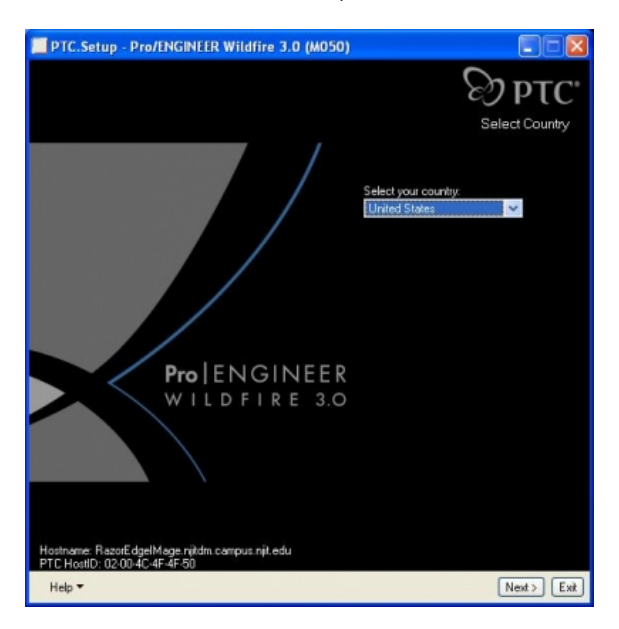

11. Check I Accept the Agreement Terms and Conditions and click Next

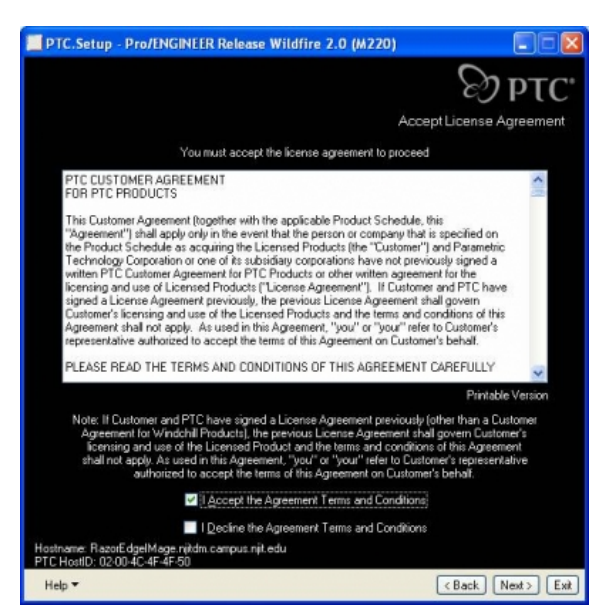

### 12. Click Pro/Engineer

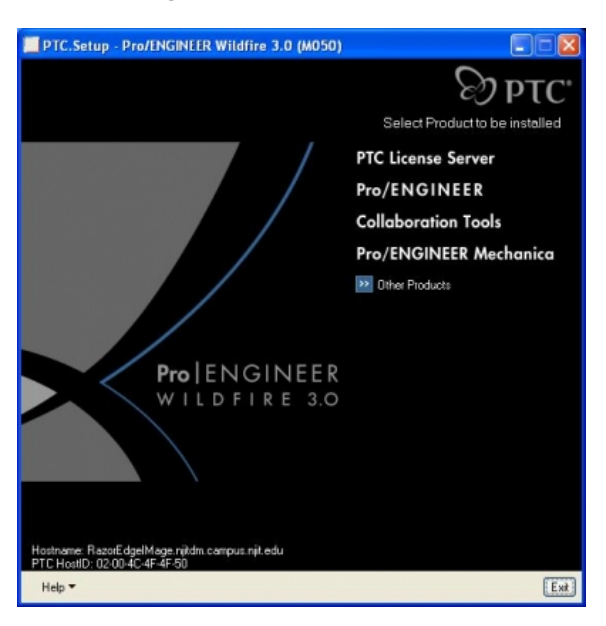

13. Change the Destination Folder to C:\ptc\proeWildfire 3.0

Expand the **Options** feature

Change the red X to "Install this feature" for the following:

- · JRE
- · Mold Component Catalog
- · Pro/Plastic Advisor
- · VERICUT (R) for Pro/ENGINEER

Change the red X to "Install this feature" for Pro/FEMPOST

### Click Next

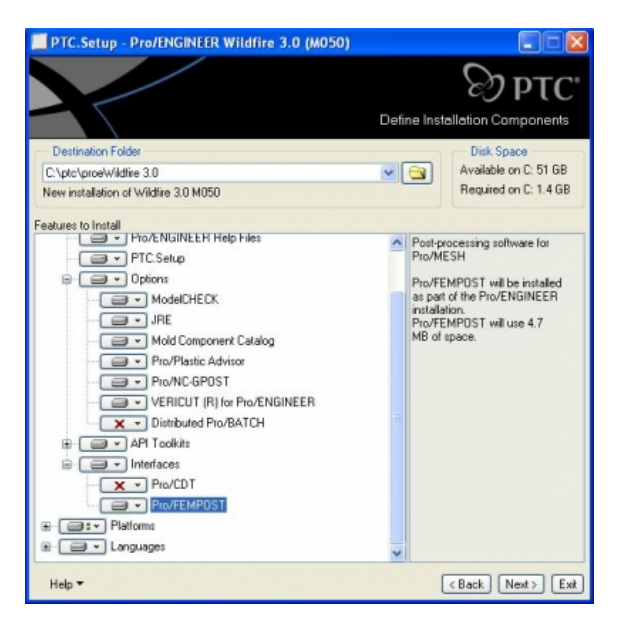

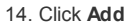

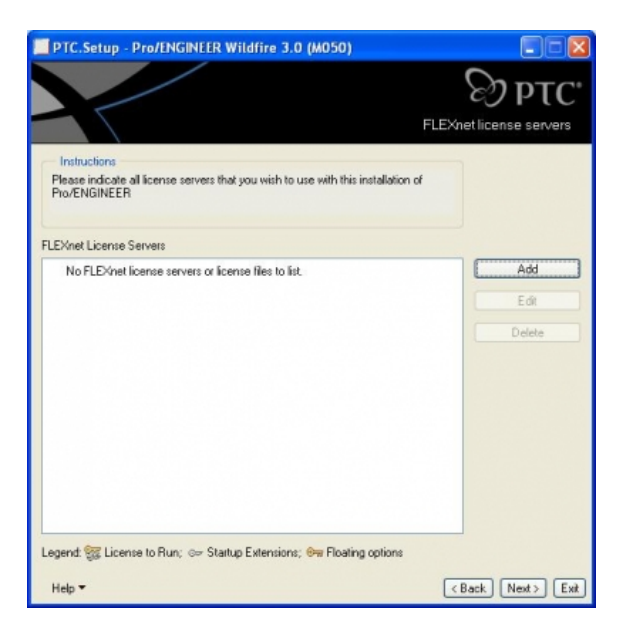

15. IMPORTANT: Pro/ENGINEER uses an NJIT license server. Please be sure that your computer is connected to the NJIT network. If you are offcampus, you must establish a VPN connection.

Select Triad license server (fault tolerant) and specify the following hostnames:

Triad partner 1 – ucslic2.njit.edu

Triad partner 2 - ucslic1.njit.edu

Triad partner 3 - ucslic3.njit.edu

Then click **OK** 

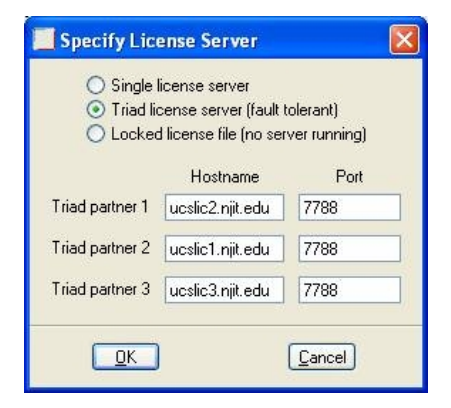

16. Click Next

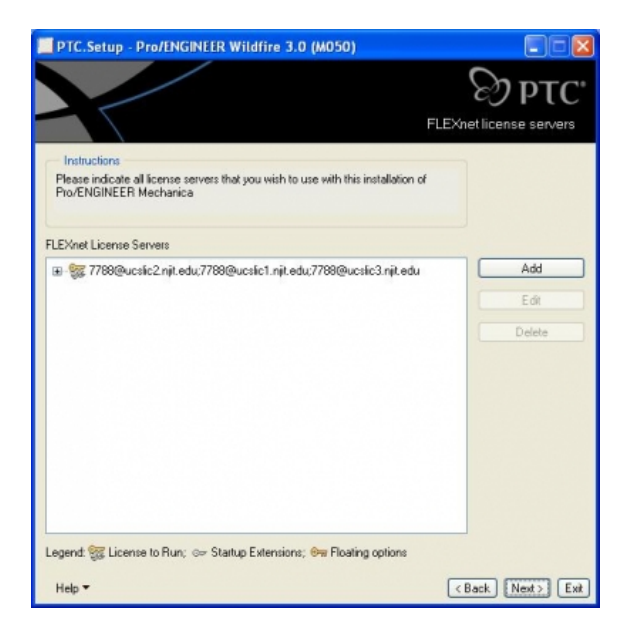

10. Change the Startup Directory to C:\temp\ProE and click Next

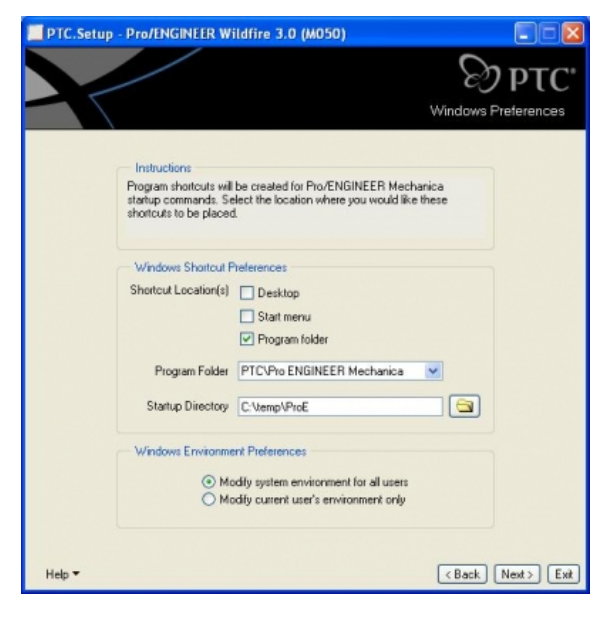

11. Make sure ALL boxes remain un-checked and click Install

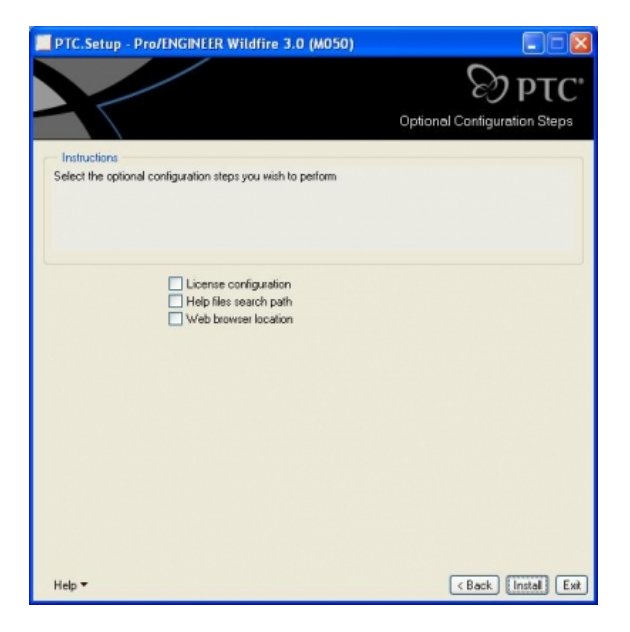

12. The installation process will begin.....

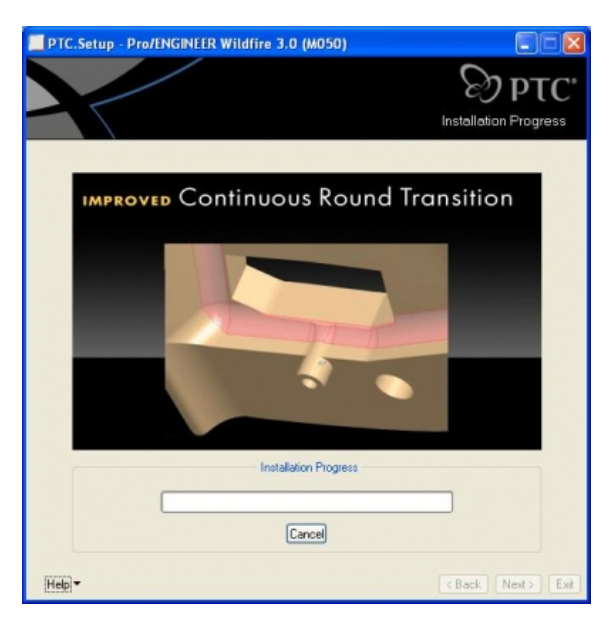

13. Click Browse and choose Disk 2 folder. Click OK

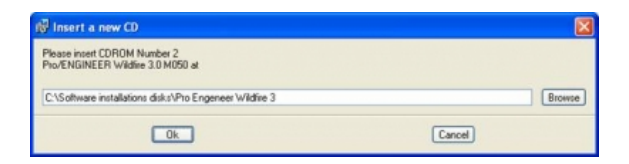

14. The installation process will continue....

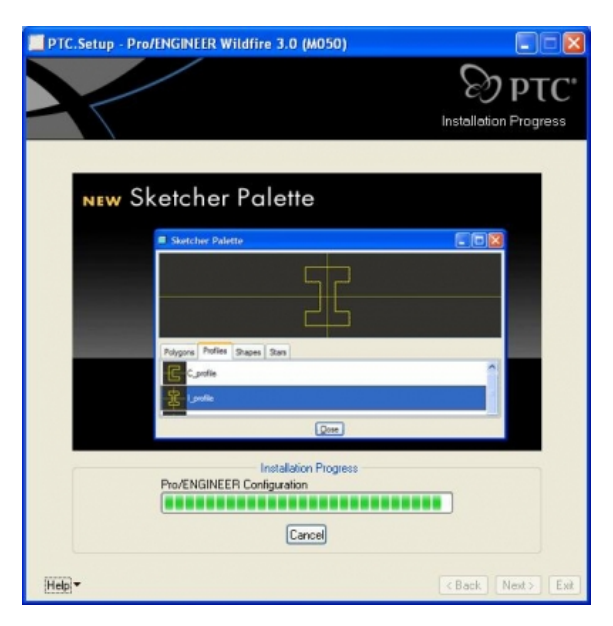

18. If the Java installation screen appears, click Next; OTHERWISE skip to step 24

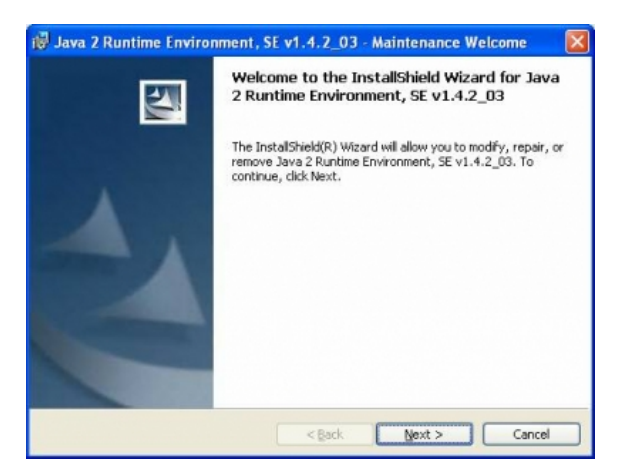

19. Click Next

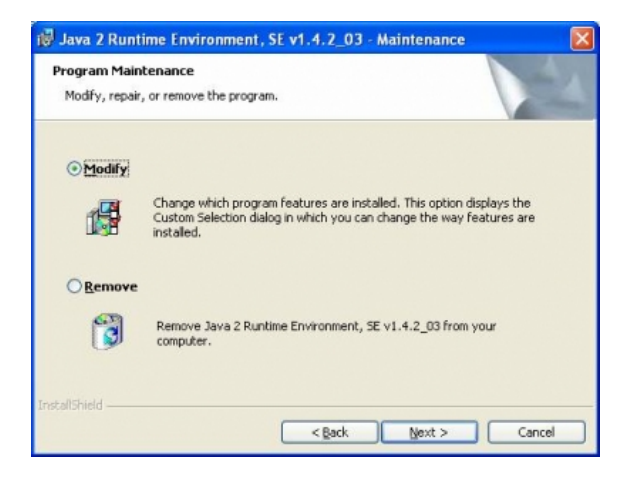

20. Click Next

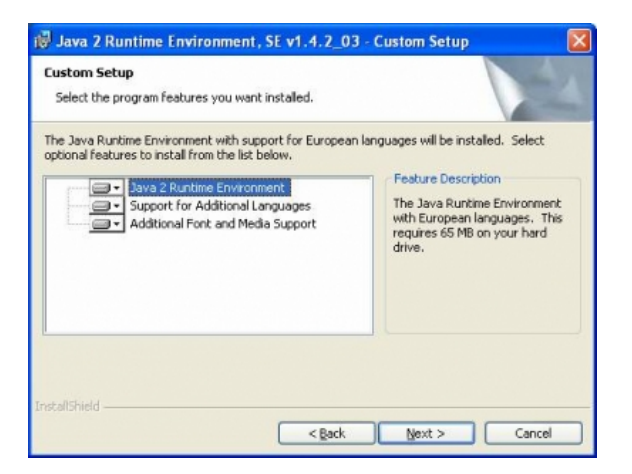

### 21. Click Finish

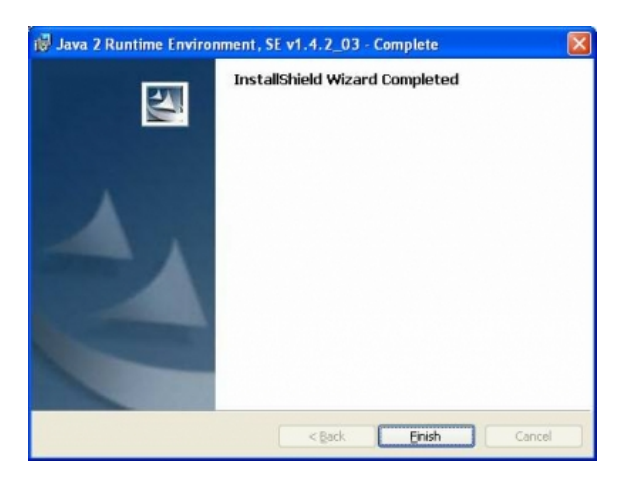

### 22. Click No

(DO NOT RESTART THE PC: The Pro/ENGINEER installation is not complete yet)

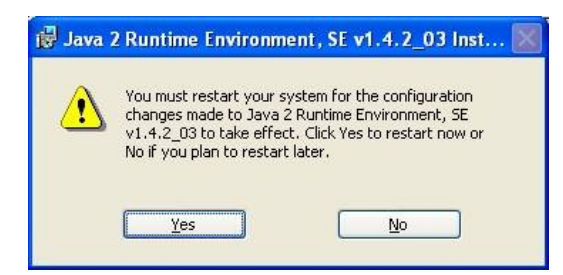

- 23. The Pro/ENGINEER installation will continue.....
- 24. Choose Next when installation complete

# D

### PART 2 – Install Pro/E Mechanica

25. Click on Pro/ENGINEER Mechanica

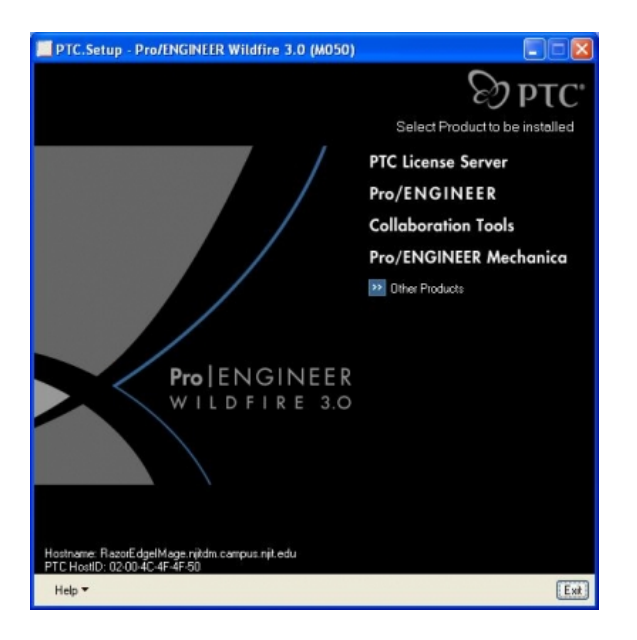

26. Expand the Verification Models feature

Change the red X to "Install this feature" for the following:

Structure

Click Next

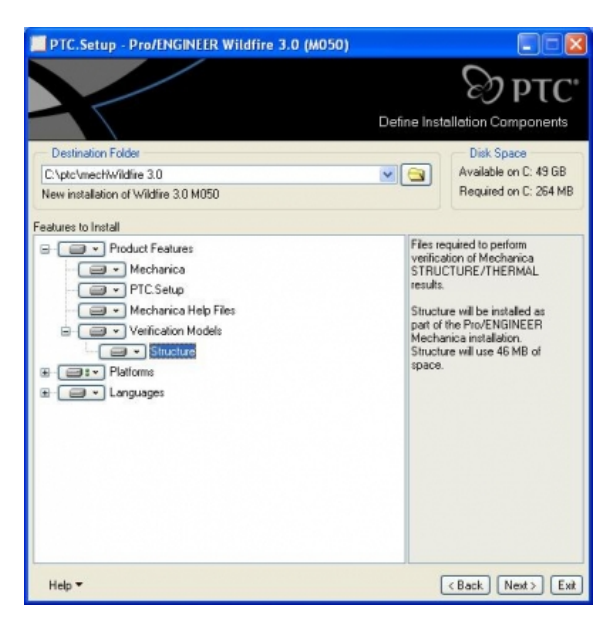

## 27. Click Add

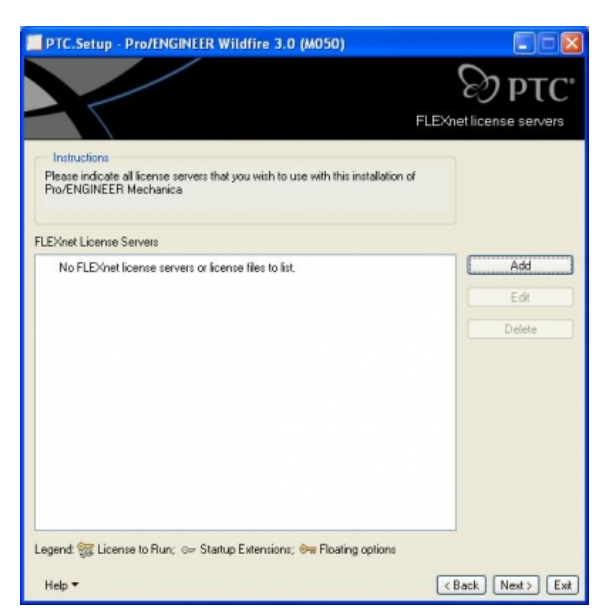

28. **IMPORTANT:** Pro/E Mechanica uses an NJIT license server. Please be sure that your computer is connected to the NJIT network. If you are offcampus, you must establish a VPN connection.

Select Triad license server (fault tolerant) and specify the following hostnames:

Triad partner 1 – ucslic2.njit.edu

Triad partner 2 - ucslic1.njit.edu

Triad partner 3 - ucslic3.njit.edu

Then click  $\mathbf{OK}$ 

| <ul> <li>Single license server</li> <li>Triad license server (fault tolerant)</li> <li>Locked license file (no server running)</li> </ul> |                  |      |  |  |
|----------------------------------------------------------------------------------------------------|------------------|------|--|--|
|                                                                                                    | Hostname         | Port |  |  |
| Triad partner 1                                                                                                    | ucslic2.njit.edu | 7788 |  |  |
| Triad partner 2                                                                                                    | ucslic1.njit.edu | 7788 |  |  |
| Triad partner 3                                                                                                    | ucslic3.njit.edu | 7788 |  |  |
|                                                                                                    | ucsiico.njit.edu |      |  |  |

### 29. Click Next

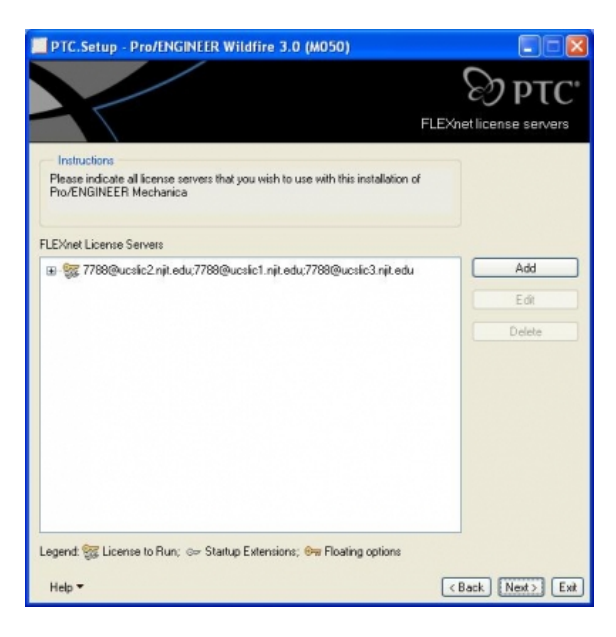

30. Change the Startup Directory to C:\temp\ProE and click Next

| PTC.Setup - Pro/EN               | IGINEER WI                                                                         | ldfire 3.0 (M050)                                                          |                           |
|----------------------------------|------------------------------------------------------------------------------------|----------------------------------------------------------------------------|---------------------------|
|                                  |                                                                                    |                                                                            | <sup>⊗</sup> ртс•         |
|                                  |                                                                                    |                                                                            | Windows Preferences       |
| - Instau                         | tions                                                                              |                                                                            |                           |
| Program<br>startup o<br>shortcut | shortcuts will i<br>commands. Set<br>is to be placed.                              | be created for Pro/ENGINEER Mech<br>lect the location where you would like | anica<br>these            |
| Windo                            | ws Shortcut Pr                                                                     | references                                                                 |                           |
| Shorteu                          | ut Location(s)                                                                     | Desktop     Start menu     Program folder                                  |                           |
| Pr                               | ogram Folder                                                                       | PTCVPro ENGINEER Mechanica                                                 | <b>M</b>                  |
| Star                             | tup Directory                                                                      | C:\temp\ProE                                                               |                           |
| Windows Environment Preferences  |                                                                                    |                                                                            |                           |
|                                  | Modify system environment for all users     Modify current user's environment only |                                                                            |                           |
| Help 🕶                           |                                                                                    |                                                                            | <back next=""> Ext</back> |

31. Make sure ALL boxes remain un-checked and click Install

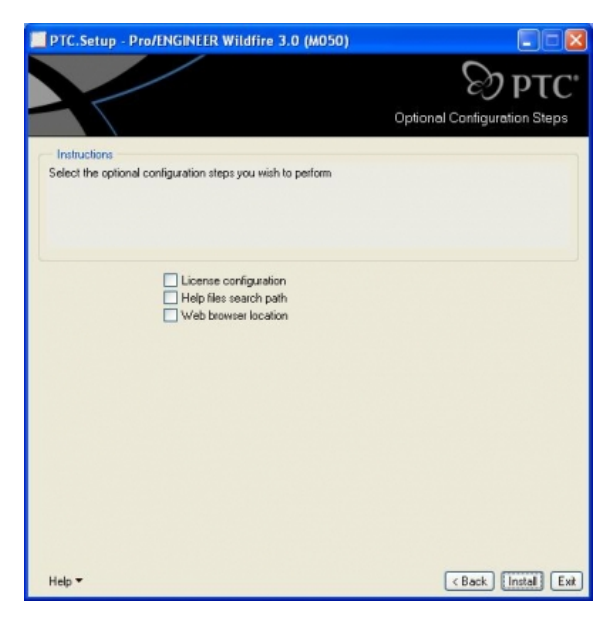

32. The installation process will continue....

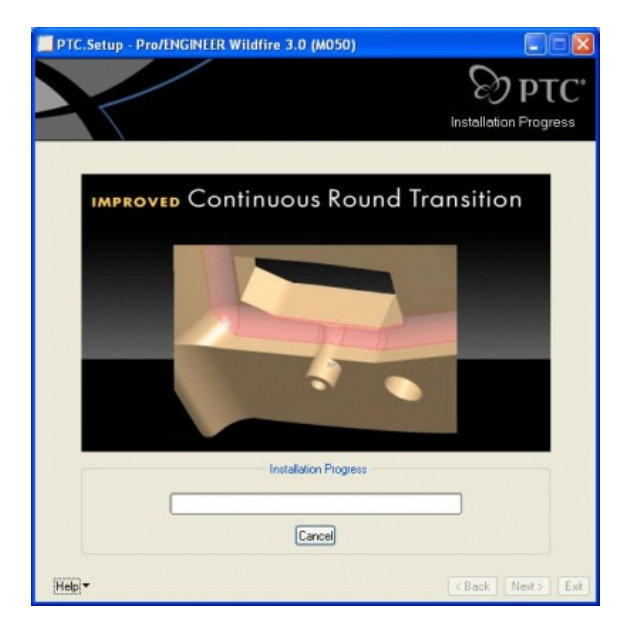

33. Once the installation is complete, click  ${\bf Next}$ 

# 3

33a. Click Exit

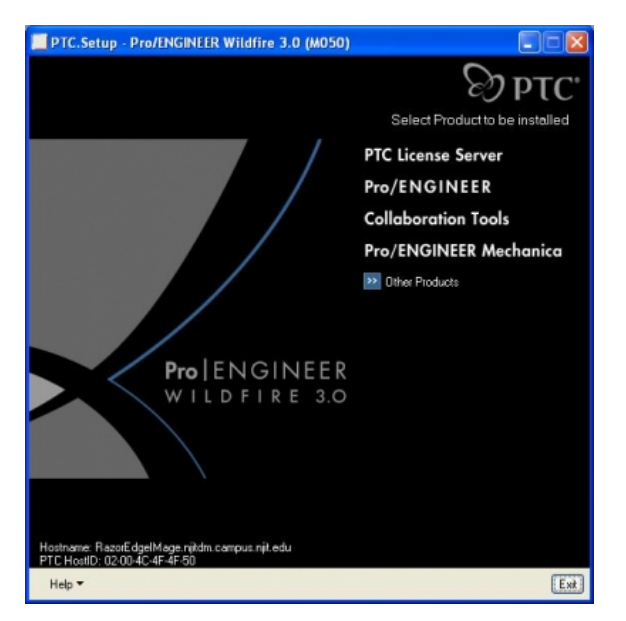

33b. Click Yes

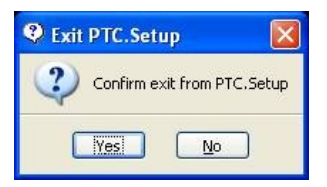

### IMPORTANT: RESTART YOUR COMPUTER

Once the computer is restarted, go back to the folder Disk 1 and click on setup.exe

Choose United States from the pull-down menu and click Next

Check I Accept the Agreement Terms and Conditions and click Next

### PART 3 – LINK Pro/E Mechanica to be used within Pro/ENGINEER

34. Click Pro/ENGINEER

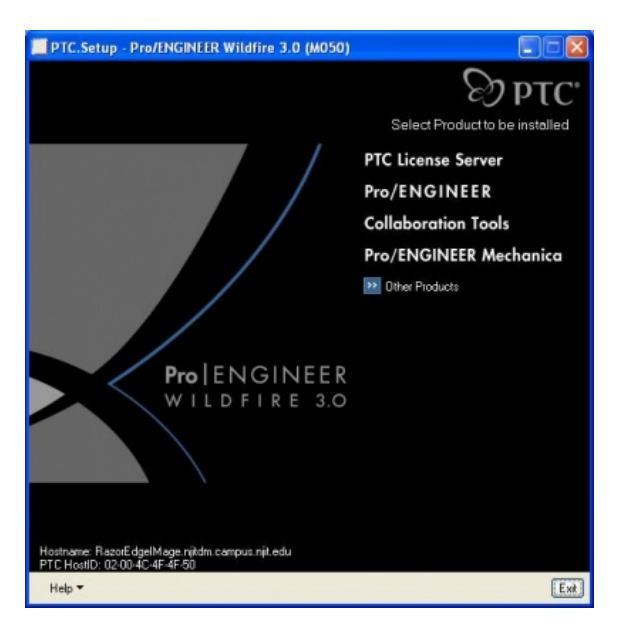

### 35. Click Next

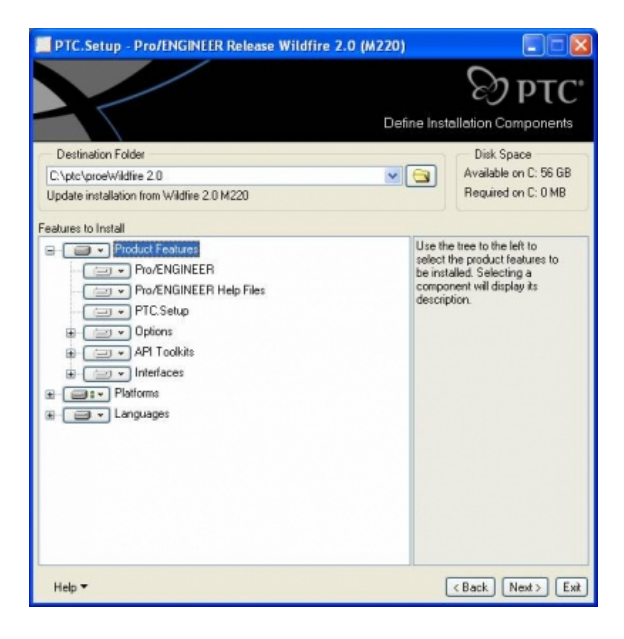

## 36. Click No

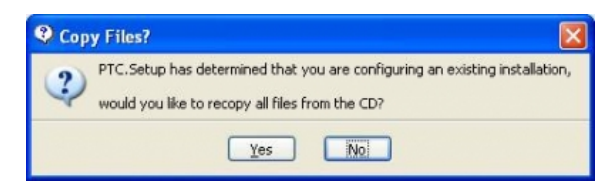

37. Click Next

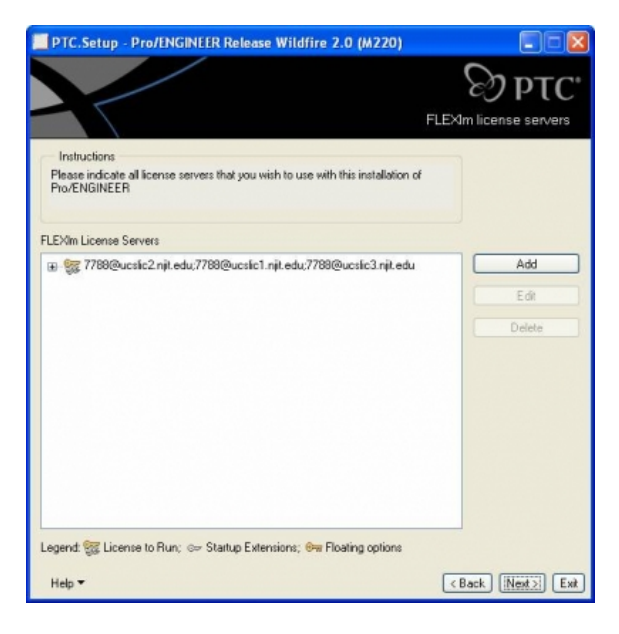

### 38. Click Next

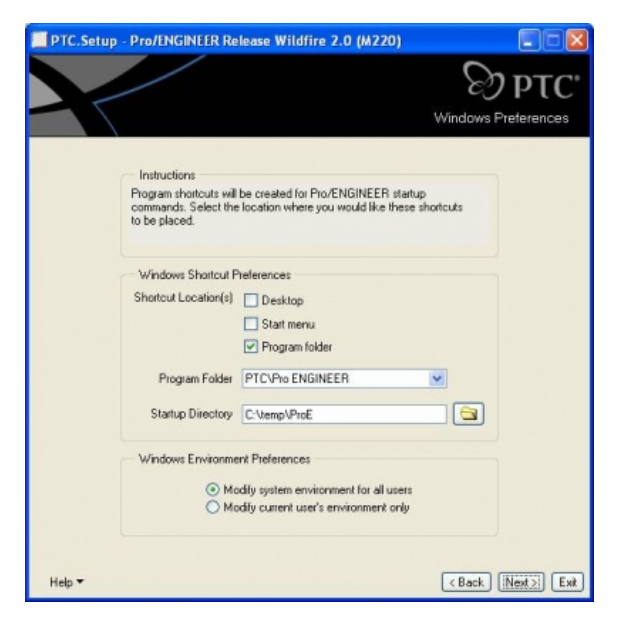

39. Check Configure Other Product Interoperability and click Next

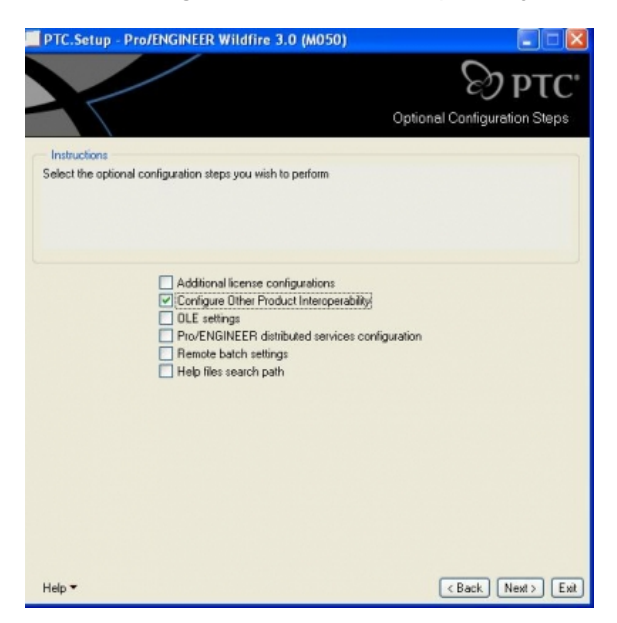

40. In the Mechanica field, type the following location: C:\ptc\mechWildfire 3.0

If Pro/Mechanica is installed in a different location on you computer use the yellow folder icon (to the immediate right of the Mechanica field) to browse to the installation location for Pro/Mechanica on your computer.

#### Click Install

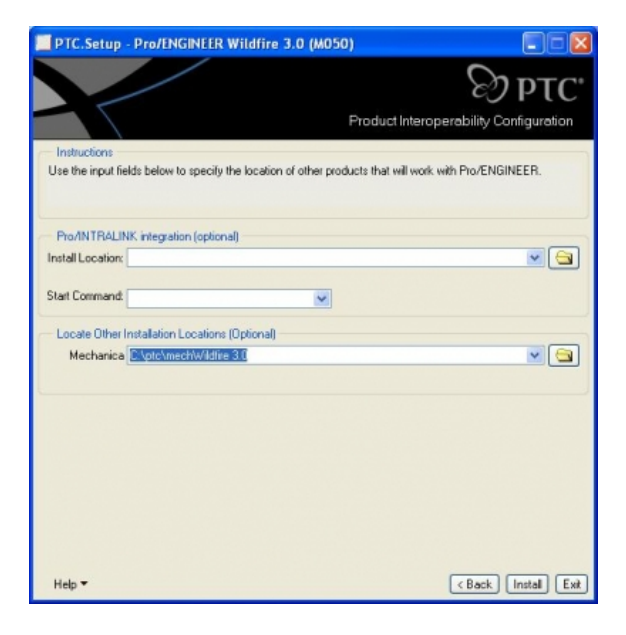

41. The installation process will begin.....

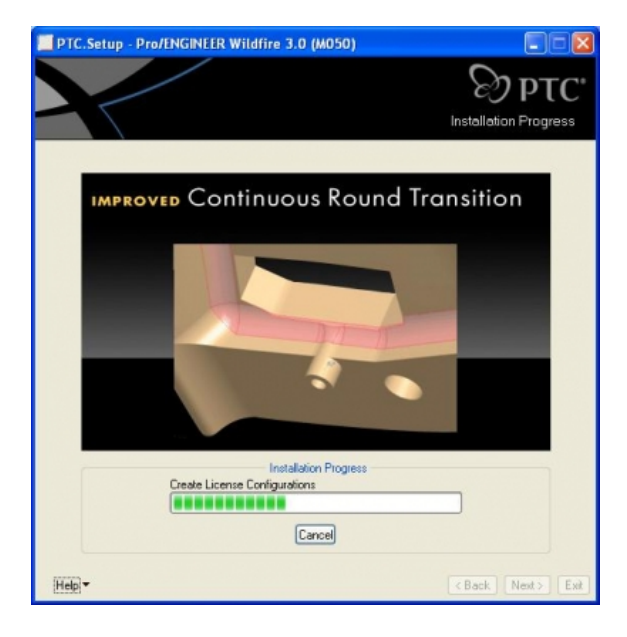

42. Once the installation is complete, click Next

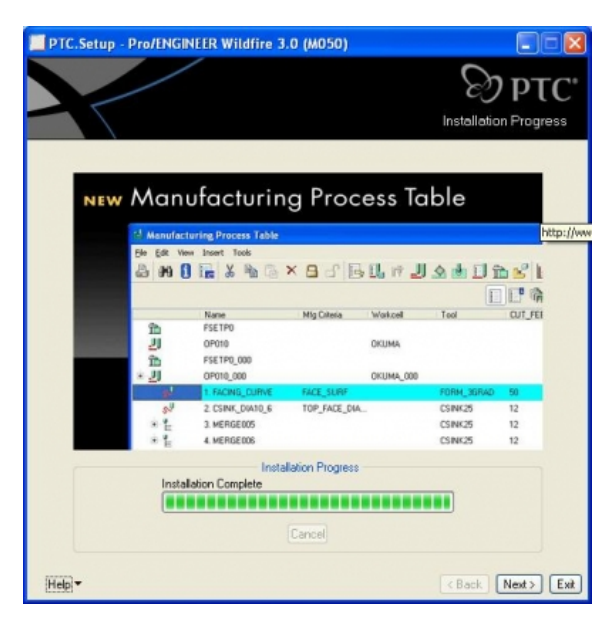

43. Click Exit

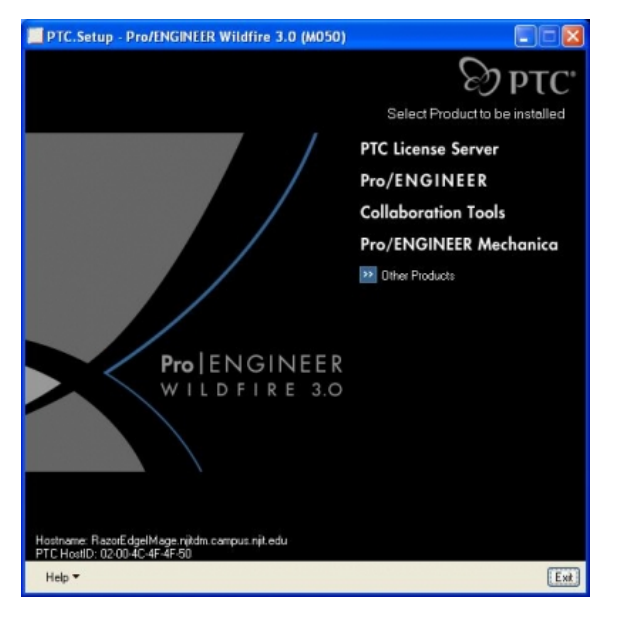

### 44. Click Yes

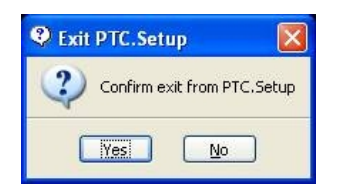

Congratulations! All three parts of the Pro/ENGINEER installation are now complete.

Remove the installation disk from your CD Drive

# Please REBOOT your computer

If you have any questions, please contact the Computing Helpdesk at (973) 596-2900.

New Jersey Institute of Technology University Heights Newark, New Jersey 07102 Contact Us

Maps & Directions

f 🖪 🚟 🚥